1/4

# Infomenü

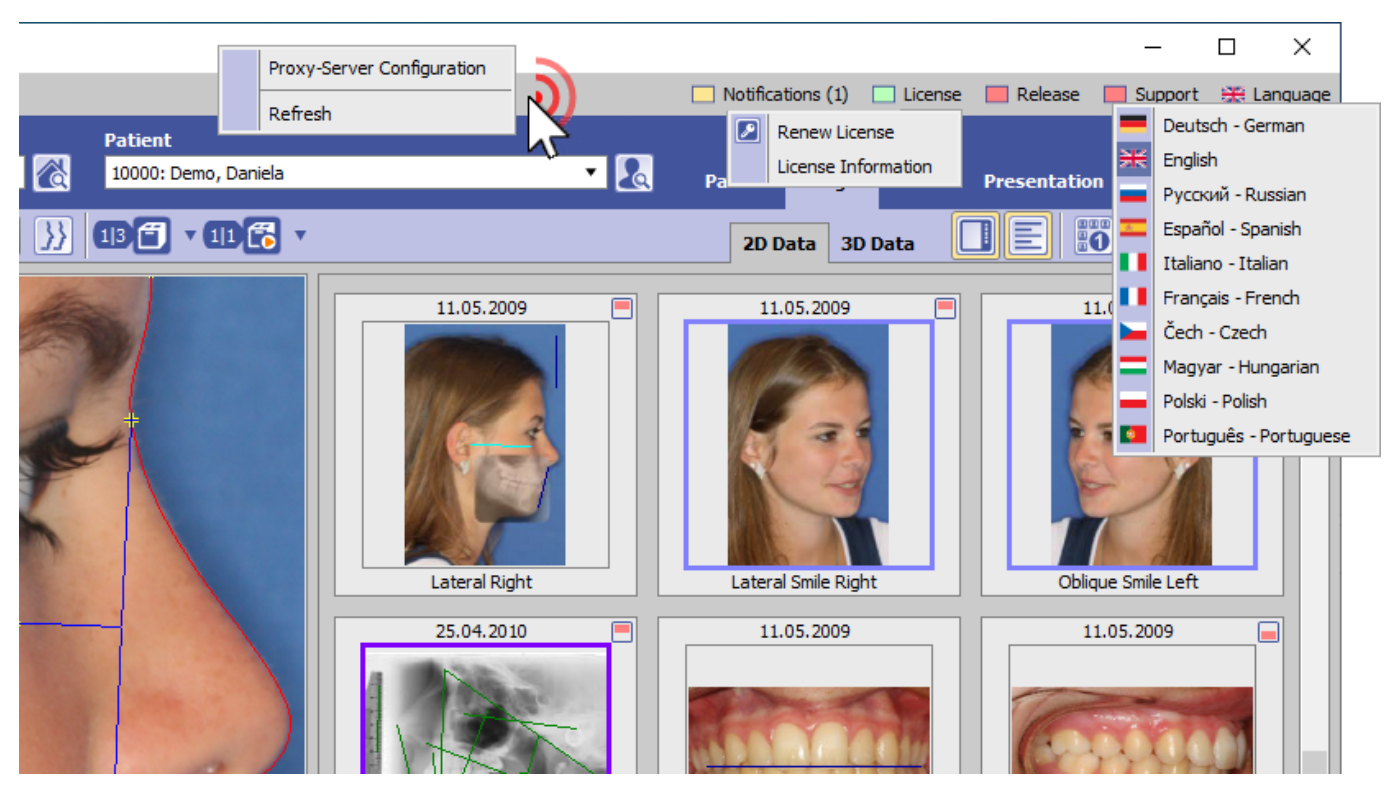

Das Infomenü befindet sich oben rechts im Hauptfenster und stellt einen direkten Aufruf folgender Funktionsgruppen bereit:

- Benachrichtigungen \*
- Lizenzinformationen \*
- Release informationen \*
- Supportaufruf \*
- Arbeitsplatz-Spracheinstellung

Die mit \* gekennzeichneten Einträge erfordern eine Internetverbindung. Rechtsklick auf den Panelhintergrund des Infomenüs öffnet den Dialog zur Einstellung des Proxy-Servers.

# Taste [Benachrichtigung]

Benachrichtigung (Anzahl)
Benachrichtigung (Anzahl) - kritischer Hinweis

► Folgende Benachrichtigungen werden angezeigt:

- neues Release verfügbar
- ablaufende/abgelaufene Lizenz
- wenig freier Speicher (getrennt nach Client und Server)
- veraltete Windows<sup>™</sup>-Version (getrennt nach Client und Server)

Enthält die Benachrichtigungsliste einen kritischen Hinweis (z.B., zu wenig Speicherplatz), dann färbt sich das Icon rot und die Liste der Benachrichtgungen wird initial ausgeklappt.

#### Taste [Lizenz]

| Lizenz gültig                        |        |
|--------------------------------------|--------|
| Lizenz nur noch weniger als 2 Wochen | gültig |
| Lizenz abgelaufen                    |        |

► Mit Linksklick auf den Eintrag kann im Kontextmenü Programm OnyxRegister geöffnet oder die Lizenzinformation im Webbrowser angezeigt werden. Der Lizenzstatus kann mit [STRG]+[SHIFT] und Linksklick auf Menüeintrag [Lizenzinformation] angezeigt werden.

### Taste [Release]

| Release aktuell                                       |
|-------------------------------------------------------|
| Release nicht aktuell - Update am Server durchführen! |
| Keine Online-Verbindung zum Updateserver              |

► Linksklick zeigt einen Hinweistext, dass die Aktualisierung am Server erfolgen muss. Linksklick + [SHIFT][STRG][ALT] erlaubt das Download der aktuellen Installation im ZIP-Format. Die Möglichkeit des Update-Downloads am Client wird für die Anwender bereitgestellt, die am Server keine Internetverbindung zum Aktualisieren nutzen können.

# Taste [Support]

 OnyxSupport (Teamviewer) kann gestartet werden
OnyxSupport ist geöffnet oder kann nicht gestartet werden, da bereits eine andere Teamviewer-Instanz läuft

► Linksklick öffnet OnyxSupport und zeigt die zu übermittelnde Support-ID an.

Über Kontextmenü [▼] kann die Anzeige personenbezogener Daten verhindert werden.

In case another teamviewer instance is already running, this has to be closed first.

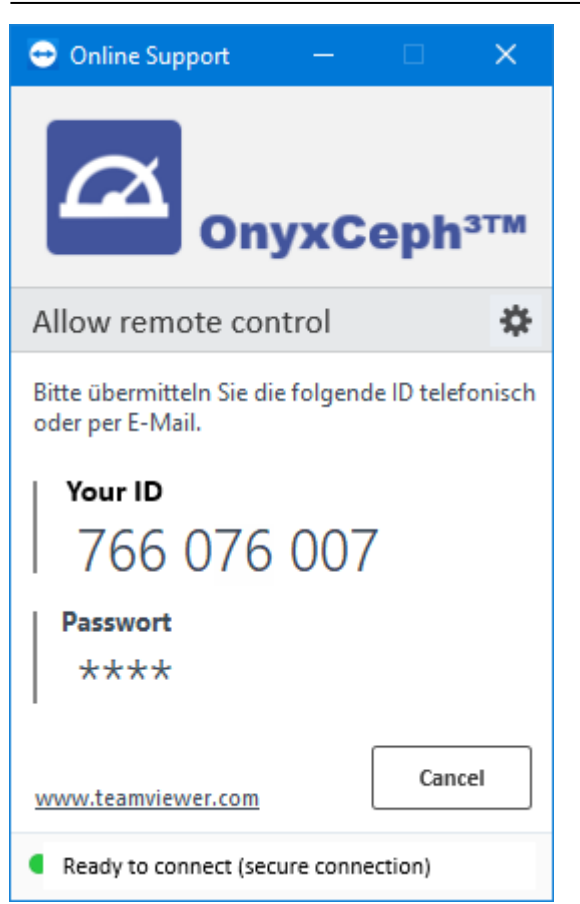

#### Taste [Spracheinstellung]

|     | Sprachauswahl Deutsch     |
|-----|---------------------------|
| N N | Sprachauswahl English     |
|     | Sprachauswahl Russisch    |
| -   | Sprachauswahl Spanisch    |
|     | Sprachauswahl Italienisch |
|     | Sprachauswahl Französisch |
|     | Sprachauswahl Tschechisch |
|     | Sprachauswahl Ungarisch   |
|     | Language setting Polnisch |
|     | Language setting Portugal |

► Linksklick öffnet die Auswahlliste der verfügbaren Arbeitsplatzsprachen.

Um die ausgewählte Sprache zu übernehmen, muss OnyxCeph am Arbeitsplatz neu gestartet werden.

**Hinweis:** Um systemübergreifende Namen und Begriffe (z.B. Analysenamen) zu übersetzen, muss die Systemsprache am Server geändert werden. Das kann nur mit Hilfe des Programms OnyxDBServer am Server selbst erfolgen. From: http://onyxwiki.net/ - [OnyxCeph<sup>3</sup>™ Wiki]

Permanent link: http://onyxwiki.net/doku.php?id=info\_menu

Last update: 2023/08/15 08:49

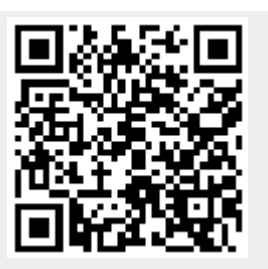